# **Utilisation de Folios**

Il existe une présentation complète de Folios « Tuto Folios mars 2016 », vous la retrouverez dans votre ENT.

Pour une prise en main rapide :

A. Se connecter à Folios en tant qu'enseignant :

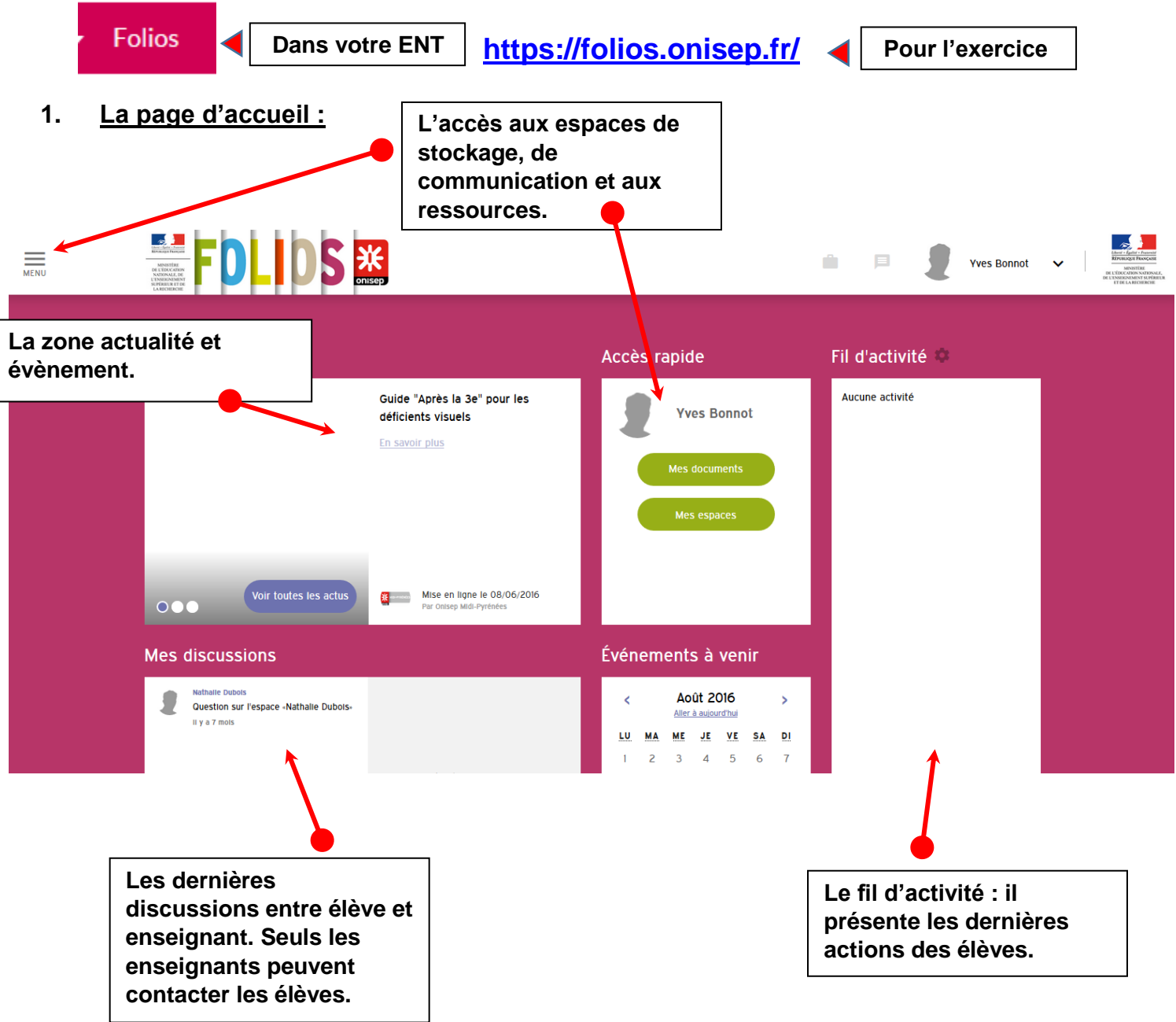

### 2. Mon compte :

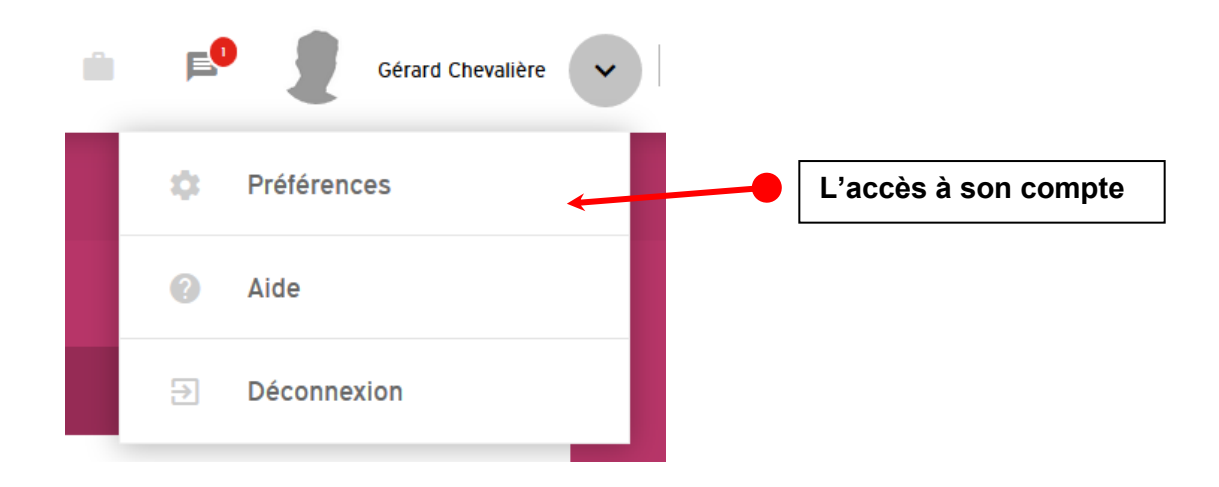

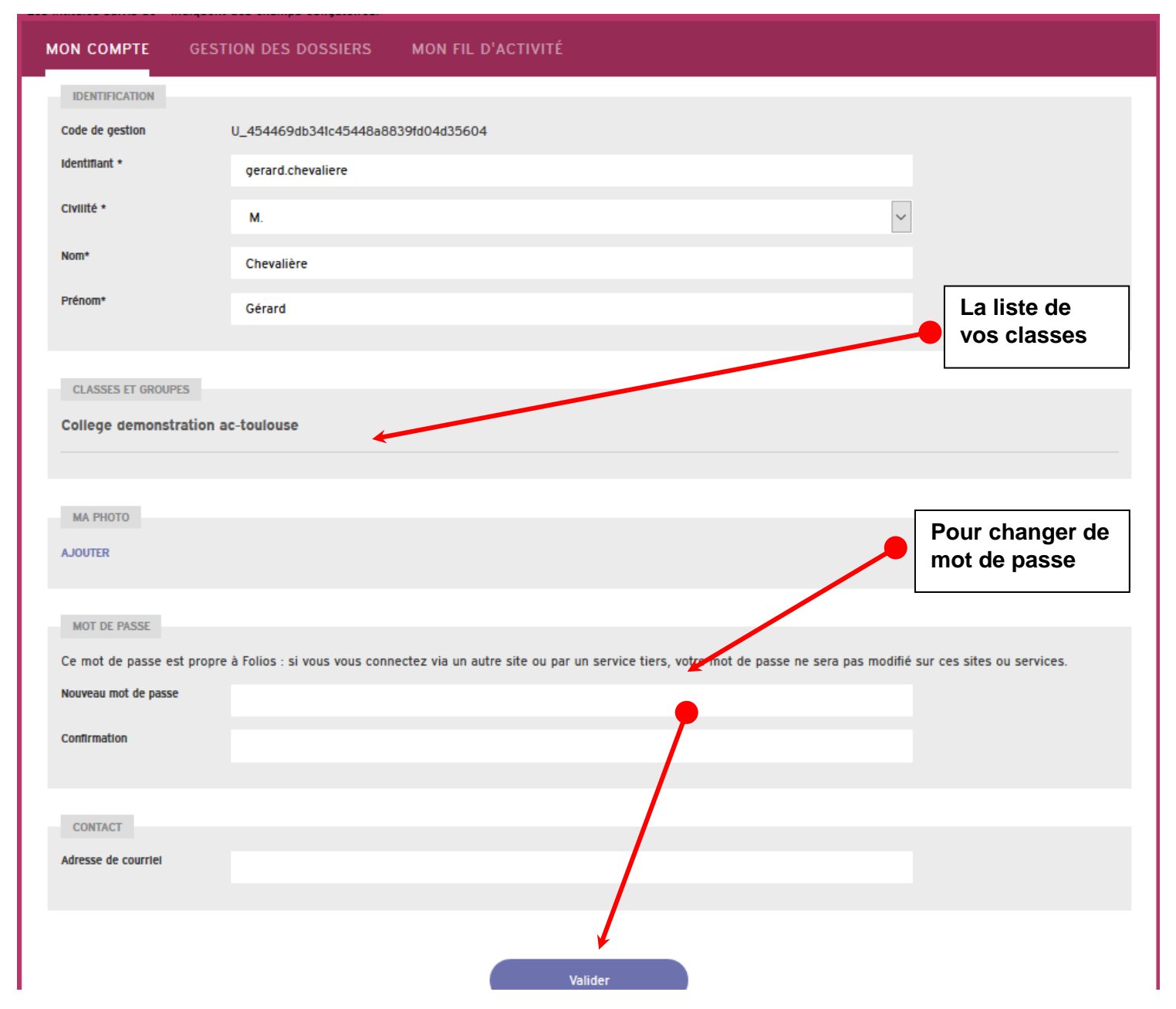

#### 3. Créer un document : nouveau document

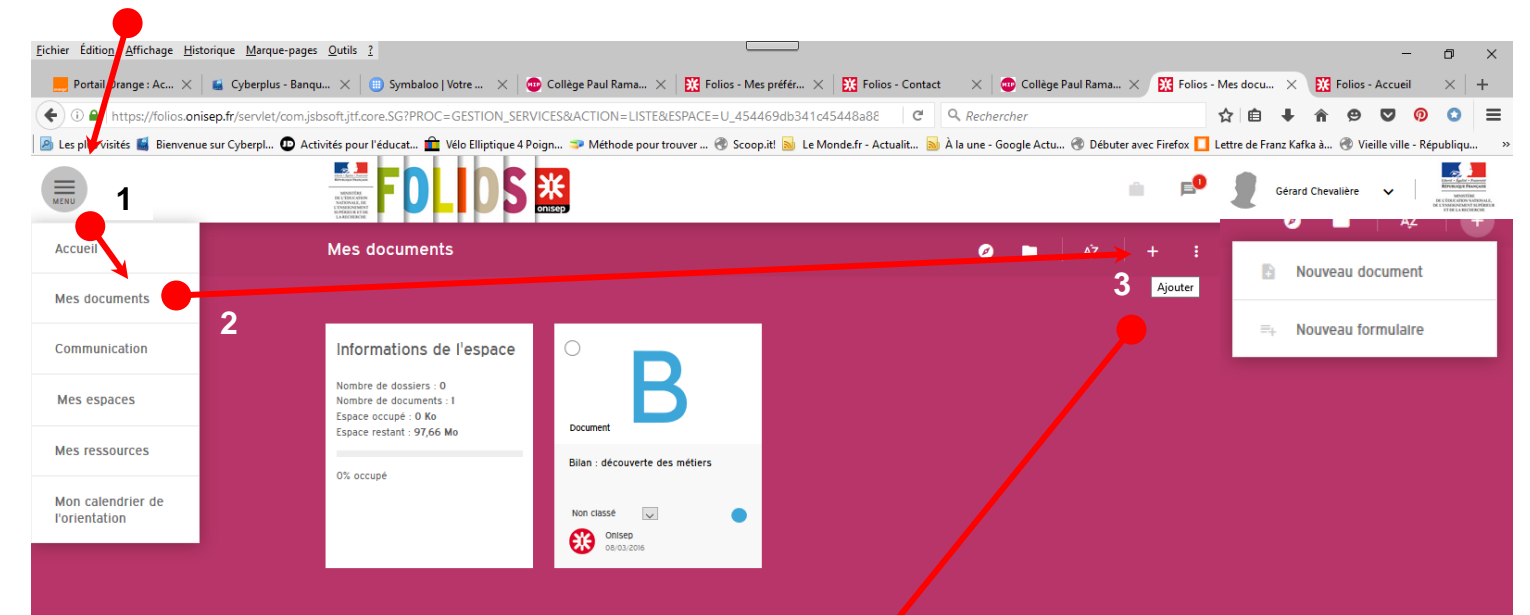

| louveau document                  | <u>۴</u>                                              |                               |                                                                                                    |
|-----------------------------------|-------------------------------------------------------|-------------------------------|----------------------------------------------------------------------------------------------------|
|                                   |                                                       | La c                          | réation d'un document dans Folios                                                                                                    |
| Les intitulés sulvis de * indique | nt des champs obligatoires.                           | ress<br>l'EN                  | emble à la création d'un article dans<br>T :                                                                                                   |
| inte                              |                                                       |                               |                                                                                                    |
| Résumé<br>Description             |                                                       | On t<br>On r<br>Ia vi<br>On r | rouve des outils de mise en forme.<br>Deut insérer du texte, des images, de<br>déo, des liens, des tableaux.<br>Deut ajouter une pièce jointe. |
|                                   |                                                       |                               |                                                                                                    |
| Photo                             | AJOUTER                                               |                               |                                                                                                    |
| Fichler                           | AJOUTER UN FICHIER                                    |                               |                                                                                                    |
| Uri                               |                                                       |                               |                                                                                                    |
| Source                            |                                                       |                               |                                                                                                    |
|                                   |                                                       |                               |                                                                                                    |
|                                   |                                                       |                               |                                                                                                    |
| INFORMATIONS COMPLI               | MENTAIRES                                             | Δ                             | Pour ranger le document il                                                                                                    |
| Parcours *                        | Le parcours Avenir                                    |                               | faut ransaigner les champs                                                                                                    |
|                                   | Le parcours éducation artistique et culturelle (PEAC) |                               |                                                                                                    |
|                                   | Le parcours citoyen                                   |                               | complementaires                                                                                                    |
|                                   | Le parcours éducatif de santé                         |                               |                                                                                                    |
| Dossler                           | Pas de dossier                                        |                               |                                                                                                    |
| Mots-clés                         | Saisissez des mots-clés à associer à ce document      |                               |                                                                                                    |
|                                   |                                                       |                               |                                                                                                    |
|                                   |                                                       |                               |                                                                                                    |
|                                   | 5                                                     |                               |                                                                                                    |
|                                   | Valider Enregistrer sans gutter                       |                               |                                                                                                    |
|                                   |                                                       |                               |                                                                                                    |
|                                   |                                                       |                               |                                                                                                    |

- 4. Créer un formulaire : nouveau formulaire, le détail de la création d'un formulaire est expliqué dans
- « Tuto Folios mars 2016 » disponible dans votre ENT.

|                                                              | rmot do cróor                                                                  | Nouveau document                  |                     |  |  |  |
|--------------------------------------------------------------|--------------------------------------------------------------------------------|-----------------------------------|---------------------|--|--|--|
| des questionnai<br>quizz.                                    | res ou des                                                                     | ≕+ Nouveau formulaire             |                     |  |  |  |
| Nouveau formulaire                                           |                                                                                |                                   | ₩                   |  |  |  |
|                                                              |                                                                                |                                   |                     |  |  |  |
| Les intitulés suivis de * indiquent des champs obligatoires. |                                                                                |                                   |                     |  |  |  |
| Titre*                                                       |                                                                                |                                   |                     |  |  |  |
| Résumé                                                       |                                                                                |                                   |                     |  |  |  |
|                                                              |                                                                                |                                   | .4                  |  |  |  |
| Photo A                                                      | AJOUTER                                                                        |                                   |                     |  |  |  |
| Fichier(s) Joint(s)                                          | AJOUTER UN FICHIER                                                             |                                   |                     |  |  |  |
| Parcours *                                                   | └─ Le parcours Avenir<br>└─ Le parcours éducation artistique et culturelle (Pi | EAC)                              |                     |  |  |  |
|                                                              | Le parcours citoyen                                                            |                                   |                     |  |  |  |
| Develop                                                      | Le parcours éducatif de santé                                                  |                                   | _                   |  |  |  |
| Vossier                                                      | Pas de dossier                                                                 |                                   | ~                   |  |  |  |
| MOTS-CIES                                                    | Saisissez des mots-clés à associer à ce do                                     | cument                            | _                   |  |  |  |
|                                                              |                                                                                |                                   |                     |  |  |  |
| CHAMPS DU FORMULAIRE                                         |                                                                                |                                   |                     |  |  |  |
|                                                              |                                                                                |                                   |                     |  |  |  |
| Ajouter un élément de f                                      | formulaire :                                                                   |                                   |                     |  |  |  |
| Champ texte                                                  | <ul> <li>Liste déroulante</li> </ul>                                           | Tableau de listes de choix 0/U =  | Paragraphe de texte |  |  |  |
| Champ de texte                                               | multiligne 🗸 Cases à cocher                                                    | Tableau de cases à cocher         |                     |  |  |  |
|                                                              | <ul> <li>Liste de choix</li> </ul>                                             | a<br>e<br>Tableau de champs texte |                     |  |  |  |
|                                                              |                                                                                |                                   |                     |  |  |  |

#### 5. Les ressources de Folios :

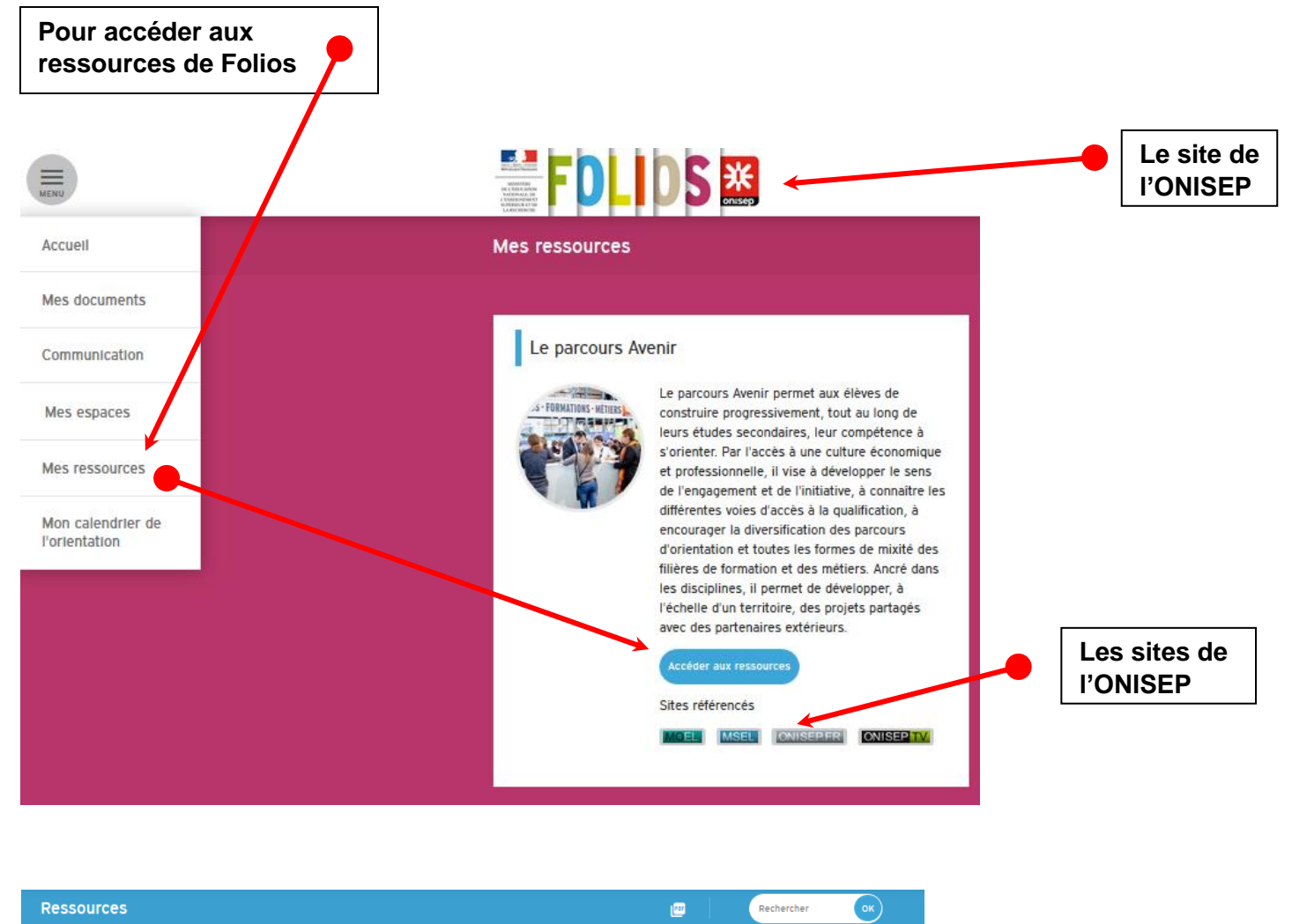

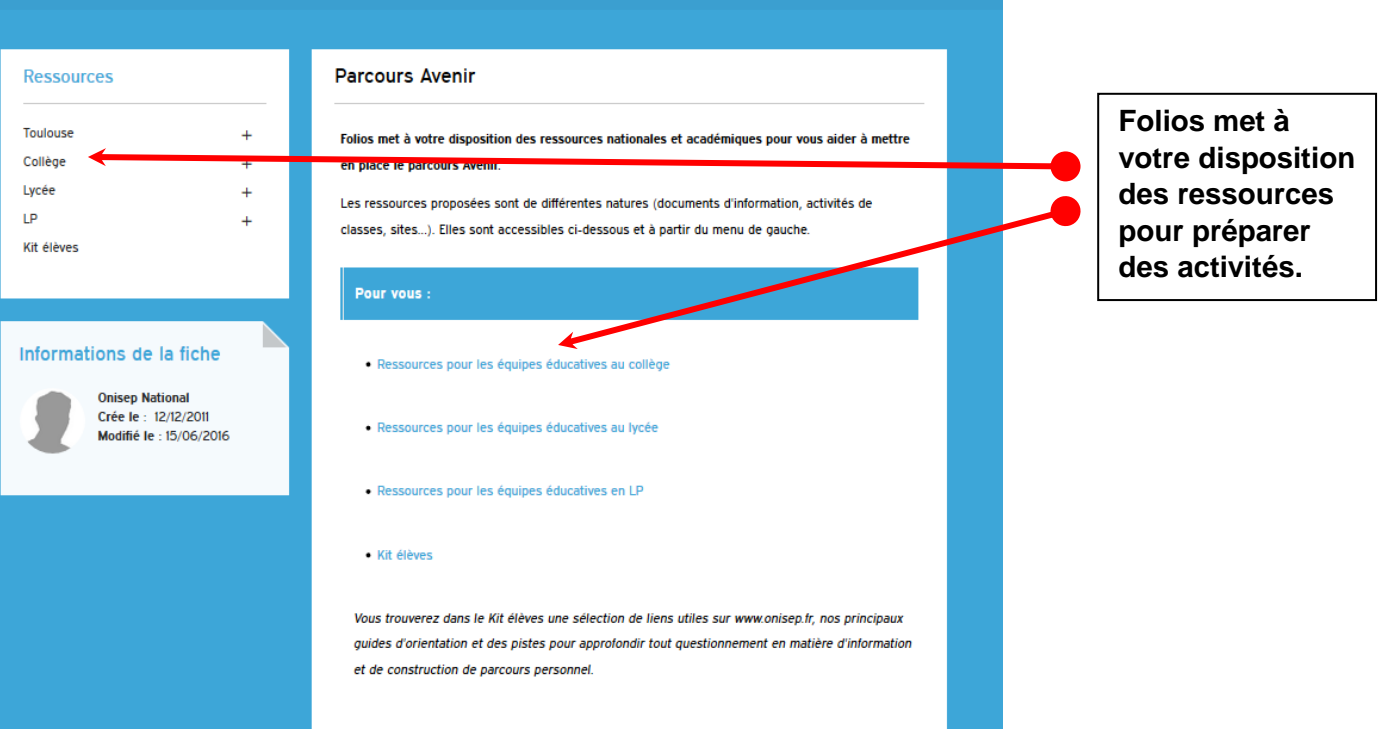

6. Récupérer un formulaire dans les ressources :

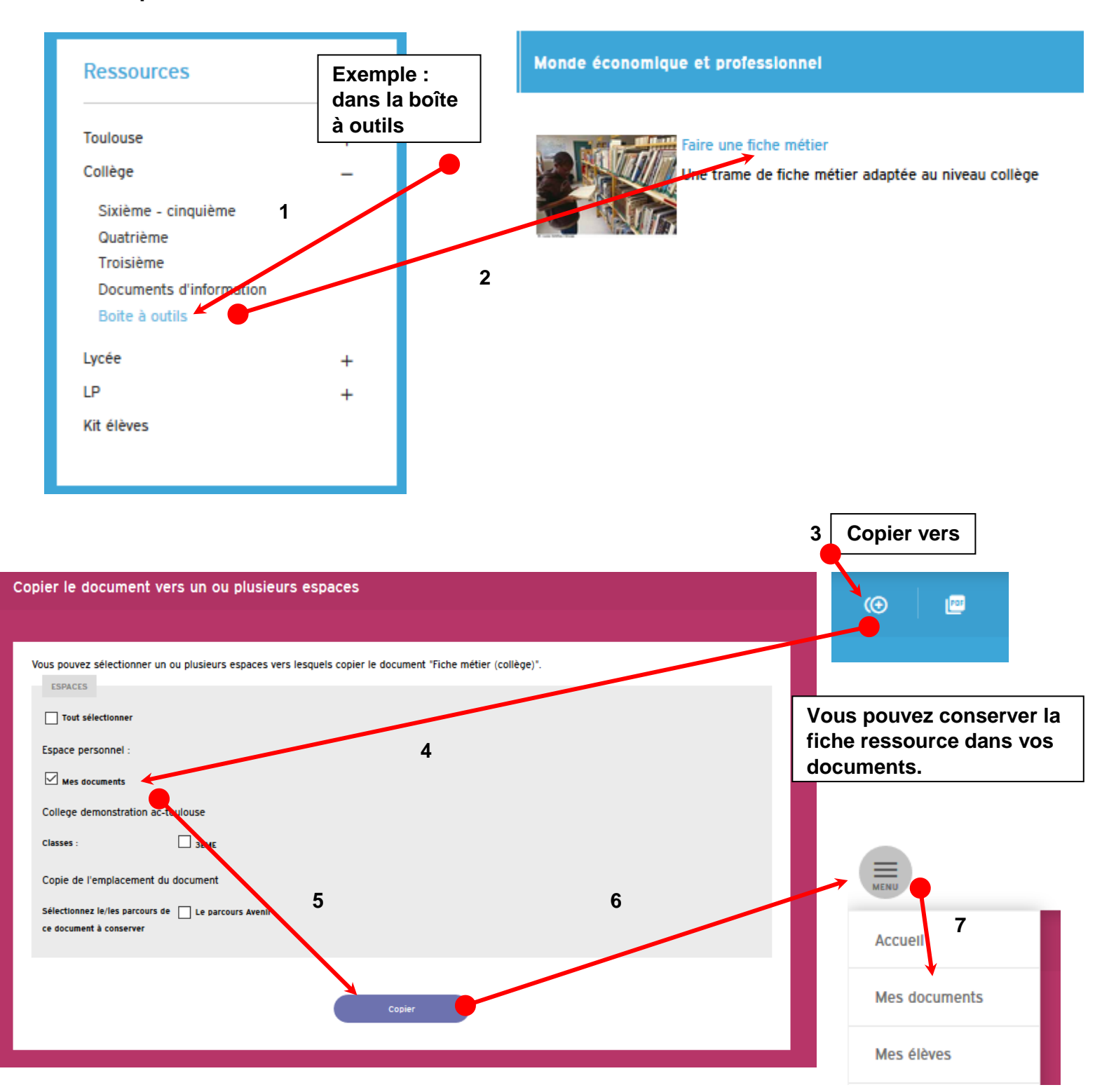

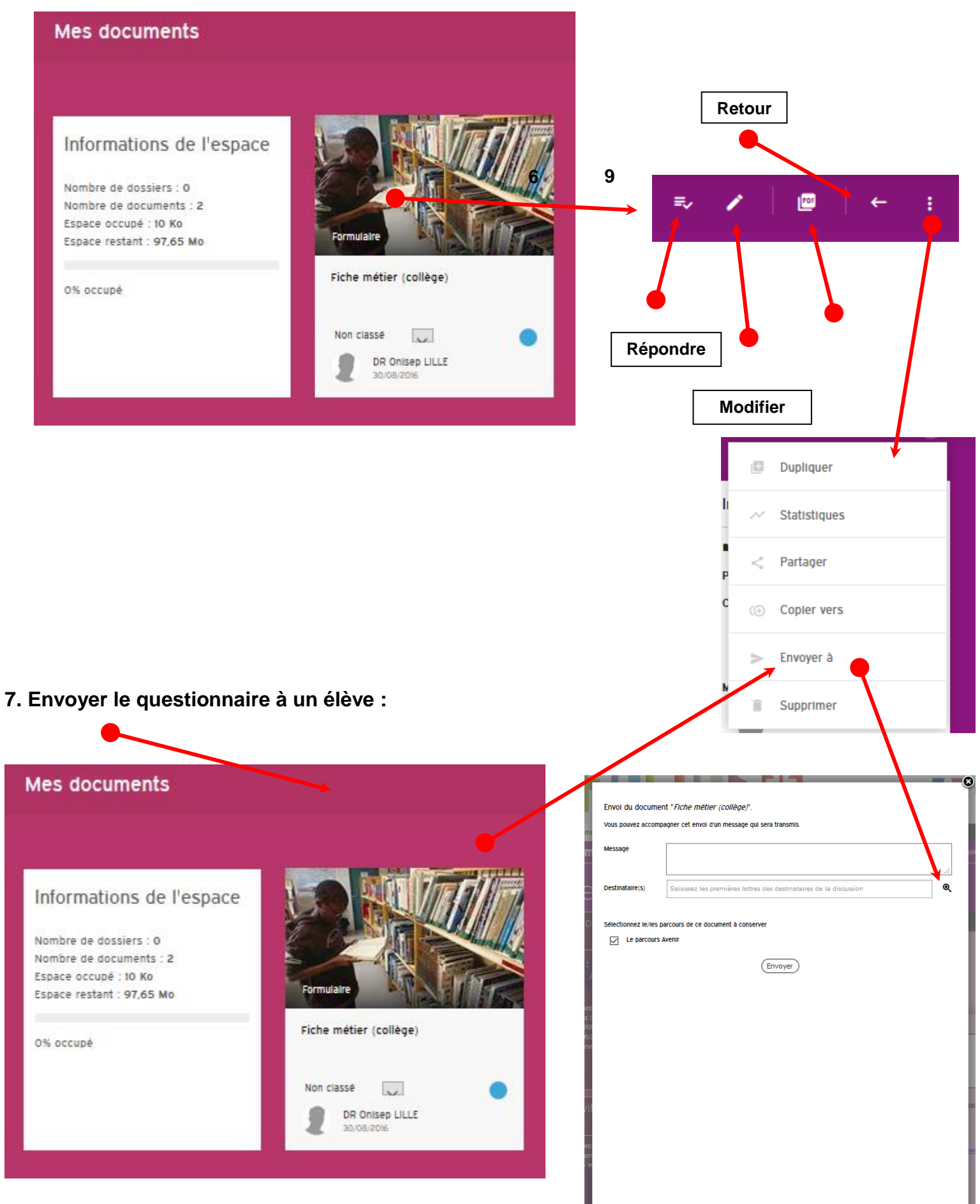

| Rechercher un ou plusieurs<br>destinataires                                                             | Rechercher un ou plusieurs<br>destinataires<br>Modifier la recherche |  |  |  |  |  |
|----------------------------------------------------------------------------------------------------|----------------------------------------------------------------------|--|--|--|--|--|
| Critères de recherche                                                                                   | 1 utilisateur trouvé Ajouter l'utilisateur à la sélection            |  |  |  |  |  |
| Vous pouvez rechercher un ou plusieurs destinataires en fonction des critères spécifiés<br>ci-dessous : | Nom  Prenom Profil Classe Acti                                       |  |  |  |  |  |
| Nom<br>dubois                                                                                           | Dubols Nathalie Eleves 3EME                                          |  |  |  |  |  |
| Prénom<br>nathalie                                                                                      | re e Page 1 sur   >> >r                                              |  |  |  |  |  |
| Profil<br>Sélectionnez dans la liste                                                                    |                                                                      |  |  |  |  |  |
| Établissement<br>Sélectionnez dans la liste                                                             |                                                                      |  |  |  |  |  |
| Classe Valider la sélection                                                                             |                                                                      |  |  |  |  |  |
| Rechercher                                                                                              | Utilisateurs sélectionnés Dubois Nathalie x                          |  |  |  |  |  |
| Valider la sélection                                                                                    |                                                                      |  |  |  |  |  |
|                                                                                                    |                                                                      |  |  |  |  |  |
|                                                                                                    |                                                                      |  |  |  |  |  |
|                                                                                                    |                                                                      |  |  |  |  |  |
| Envoi du document " <i>Fiche métier (collège)</i> ".                                                    |                                                                      |  |  |  |  |  |
| Vous pouvez accompagner cet envoi d'un message qui sera transmis.                                       |                                                                      |  |  |  |  |  |
| Message                                                                                                 |                                                                      |  |  |  |  |  |
|                                                                                                    |                                                                      |  |  |  |  |  |
| Destinataire(s)                                                                                         | Q                                                                    |  |  |  |  |  |
|                                                                                                    |                                                                      |  |  |  |  |  |
| Sélectionnez le/les parcours de ce document à conserver                                                 |                                                                      |  |  |  |  |  |
| Le parcours Avenir                                                                                      |                                                                      |  |  |  |  |  |
| Fnvo                                                                                                    | ver                                                                  |  |  |  |  |  |
| (2.1.0                                                                                                  |                                                                      |  |  |  |  |  |

8. Copier le document dans l'espace de la classe :

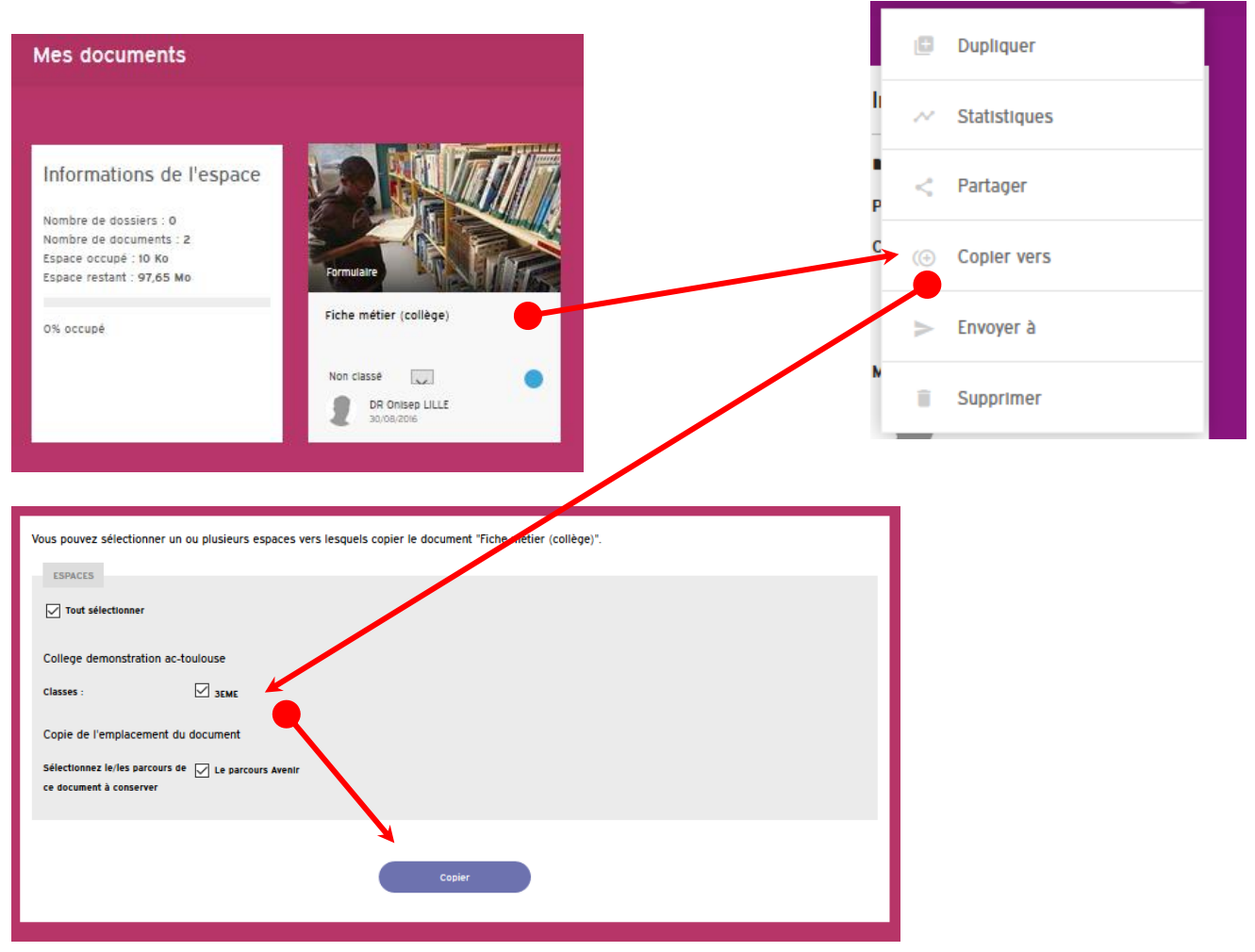

9. Accéder à l'espace de vos classes et de vos élèves :

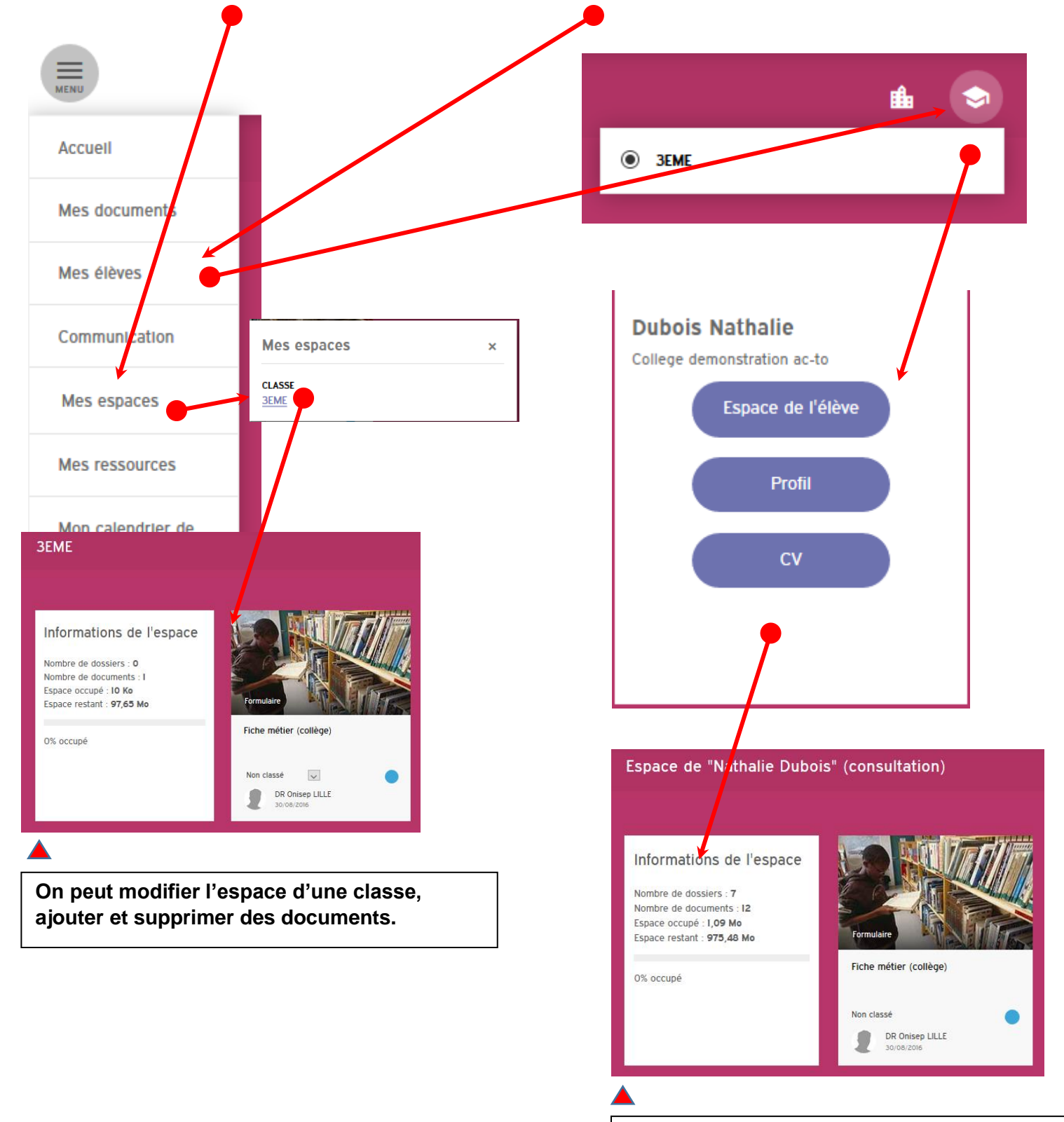

On peut consulter l'espace d'un élève mais pas le modifier.

#### B. Se connecter à Folios en tant qu'élève :

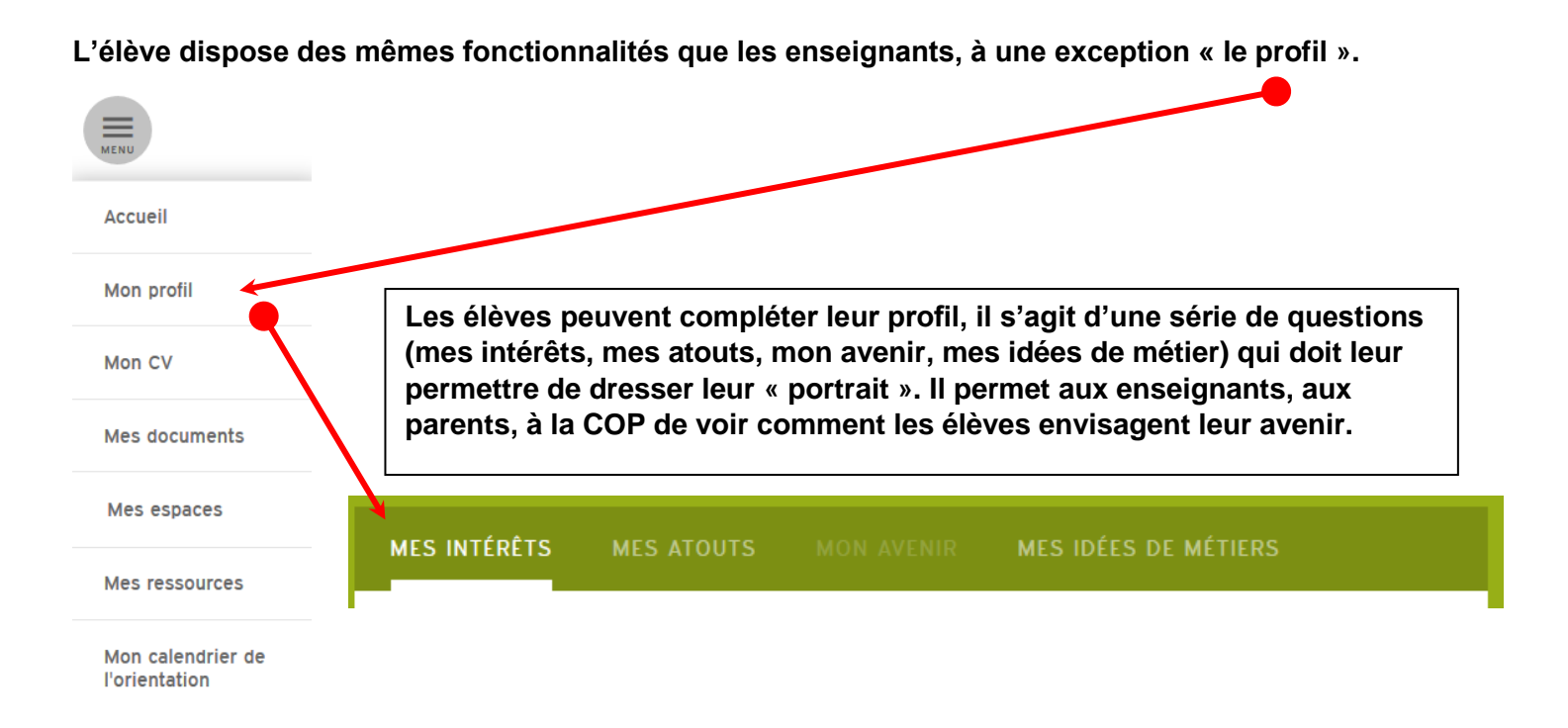

## Comment l'élève récupère un document envoyé par l'enseignant ? :

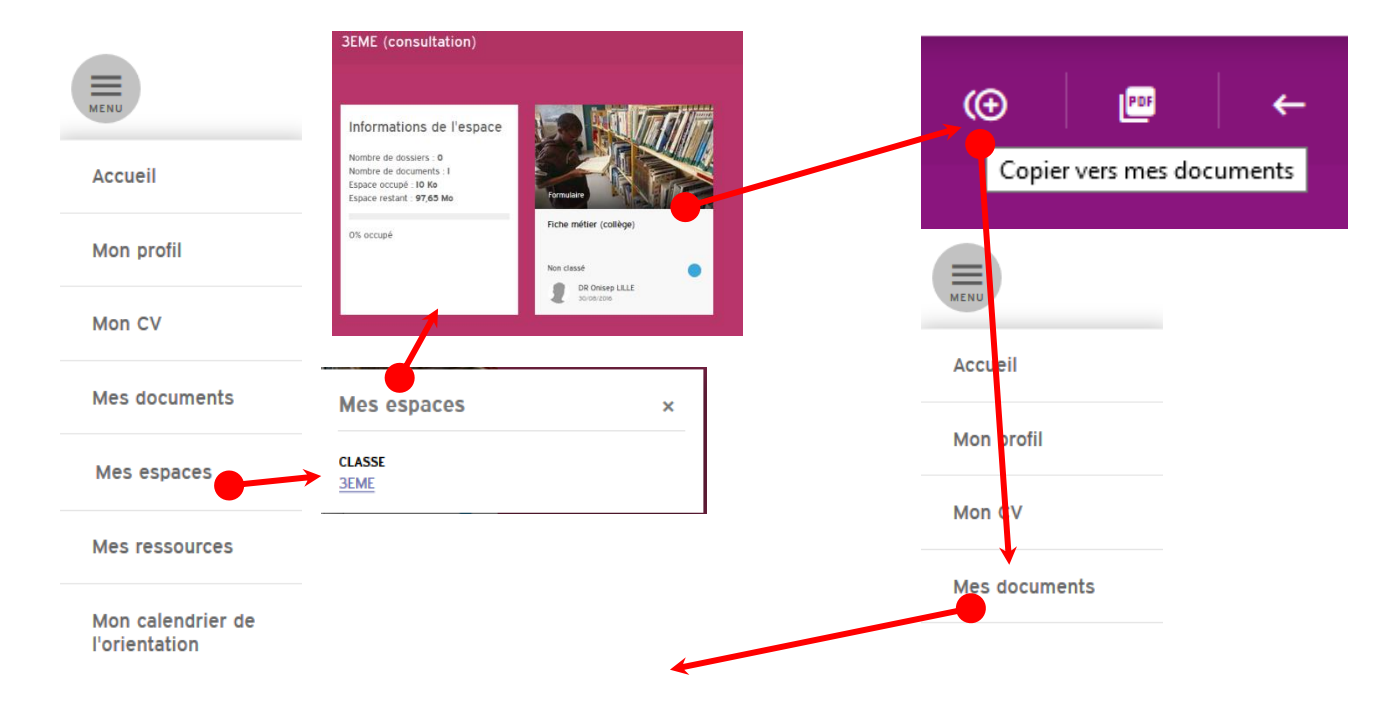

## a. Si le document est dans l'espace de la classe :

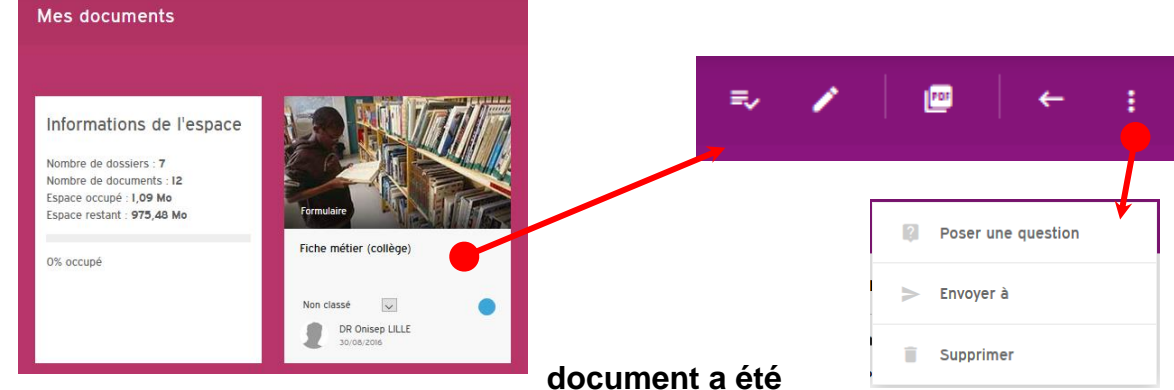

## b. Le envoyé à l'élève directement :

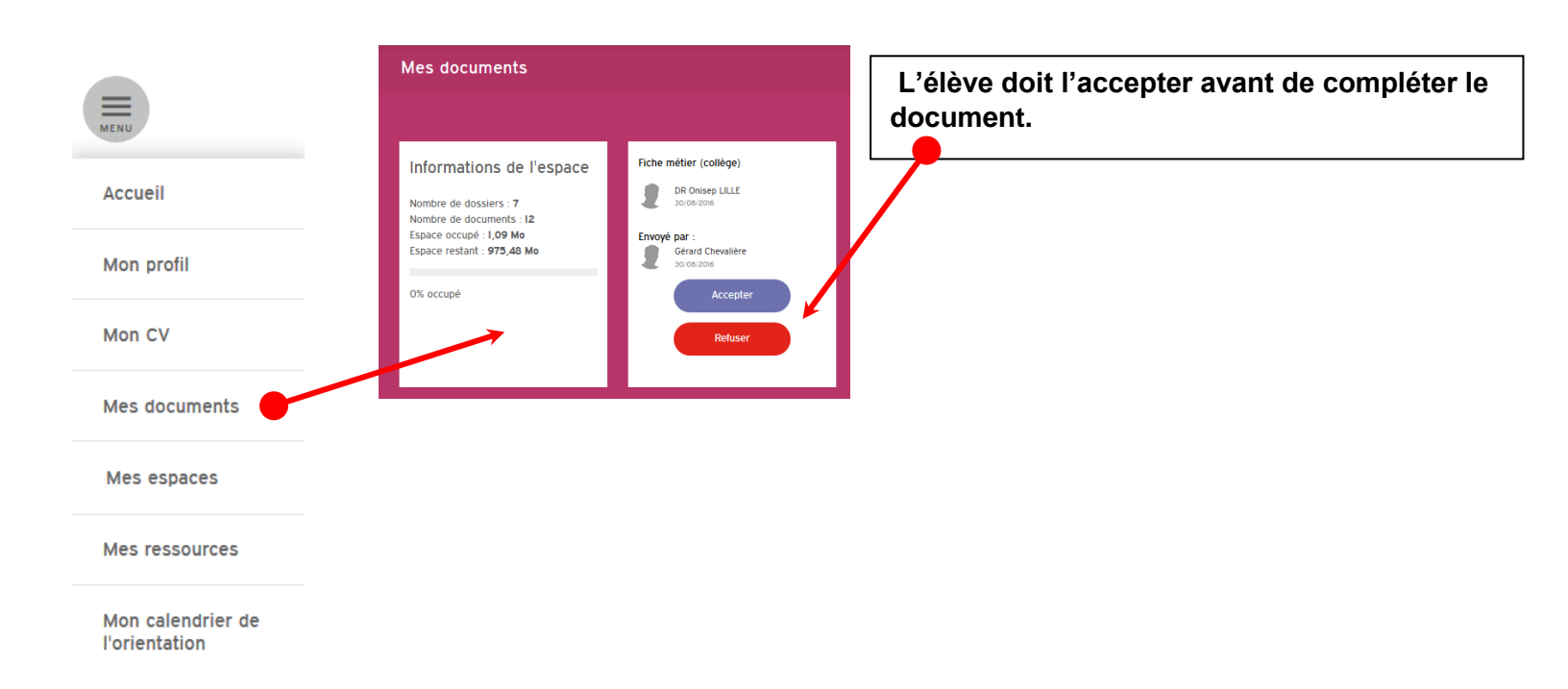